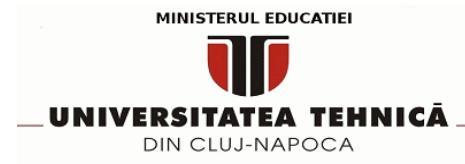

## Tutorial pentru conectarea sistemelor cu Windows 11, versiunea 22H2 la reteaua wireless Eduroam

1. Deschideti Registry Editor cu drepturi de Administrator

In meniul Start scrieti regedit, apoi Run as Administrator.

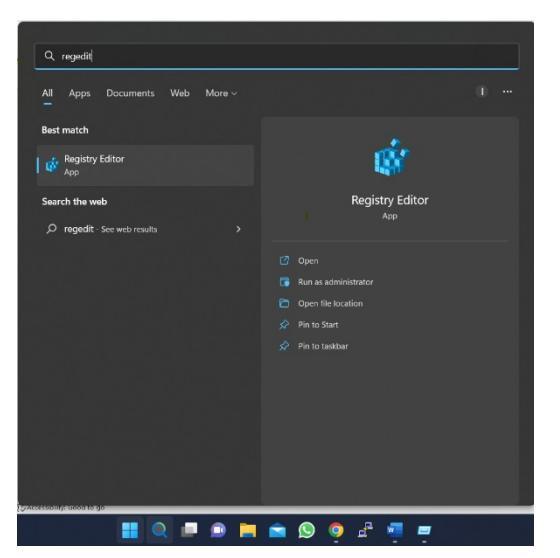

2. Navigati la HKEY\_LOCAL\_MACHINE\SYSTEM\CurrentControlSet\services\ RasMan\PPP\EAP\13

3. Click dreapta pe fisierul 13 -> New -> DWORD

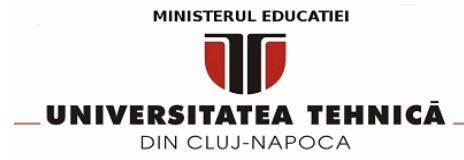

Str Gh. Baritiu, nr 26, sala 29,Cluj Napoca, 400027, Romania Telefon: +40 264 401247 / Fax: +40 264 594684 mail: admin@net.utcluj.ro www.cc.utcluj.ro

| File Edit | View Favorites Help                                                                                                    | 2                       |                                                                                              |                                                                                                    |                                                                                 |  |      |  |
|-----------|----------------------------------------------------------------------------------------------------|-------------------------|----------------------------------------------------------------------------------------------|----------------------------------------------------------------------------------------------------|---------------------------------------------------------------------------------|--|------|--|
| Computer\ | HKEY_LOCAL_MACHINE\S                                                                                                    | SYSTEM\CurrentControlSe | t\Services\RasMan\PPP                                                                        | \EAP\13                                                                                                   |                                                                                 |  | <br> |  |
|           | > 🚞 QWAVEdrv                                                                                                    | Name                    | Туре                                                                                         | Data                                                                                                    |                                                                                 |  |      |  |
|           | > 🚞 Ramdisk                                                                                                    | (Default)               | REG_SZ                                                                                       | Microsoft                                                                                                 |                                                                                 |  |      |  |
|           | > RasAcd                                                                                                    | and ConfigCLSID         | REG_SZ                                                                                       | {58AB2366-D                                                                                               | 0597-11d1-B90E-00C04FC9B263}                                                    |  |      |  |
|           | > RasAgileVpn<br>> RasAuto<br>BasIOm                                                                                                    |                         | REG_EXPAND_SZ                                                                                | %SystemRoo                                                                                                | t%\System32\rastls.dll                                                          |  |      |  |
|           |                                                                                                    |                         | REG_EXPAND_SZ                                                                                | @%SystemRo                                                                                                | oot%\system32\rastIs.dll,-2001                                                  |  |      |  |
|           | > Rasizip                                                                                                    | ab IdentityPath         | REG_EXPAND_SZ                                                                                | %SystemRoo                                                                                                | t%\System32\rastls.dll                                                          |  |      |  |
|           |                                                                                                    | ab InteractiveUIPath    | REG_EXPAND_SZ                                                                                | %SystemRoo                                                                                                | t%\System32\rastls.dll                                                          |  |      |  |
|           | Parameters                                                                                                    | InvokePassword          | REG_DWORD                                                                                    | 0x00000000                                                                                                | (0)                                                                             |  |      |  |
|           | V 🚞 PPP                                                                                                    | 🐹 InvokeUsername.       | REG_DWORD                                                                                    | 0x00000000                                                                                                | (0)                                                                             |  |      |  |
|           | > 📒 ControlPi                                                                                                    | LANProfileTempl         | REG_SZ                                                                                       | xml versio</td <td>n="1.0" encoding="UTF-8"?&gt;<lanpro< td=""><td></td><td></td><td></td></lanpro<></td> | n="1.0" encoding="UTF-8"?> <lanpro< td=""><td></td><td></td><td></td></lanpro<> |  |      |  |
|           | V 🚞 EAP                                                                                                    | MPPEEncryption.         | ion REG_DWORD 0x0000001 (1)                                                                  |                                                                                                    |                                                                                 |  |      |  |
|           | - = 13                                                                                                    | MoPootPovocati,         | REG_DWORD                                                                                    | 0x0000001                                                                                                 | (1)                                                                             |  |      |  |
|           |                                                                                                    | xpand                   | REG EXPAND S7                                                                                | %SvstemRoo                                                                                                | +%\System32\rastIs.dll                                                          |  |      |  |
|           | N                                                                                                    | lew >                   | Key                                                                                          |                                                                                                    | )                                                                               |  |      |  |
|           | Seci Fi                                                                                                    | ind                     | String Value                                                                                 |                                                                                                    | 21444015)                                                                       |  |      |  |
|           | RecPor                                                                                                    | )elete                  | Binary Value                                                                                 |                                                                                                    | )                                                                               |  |      |  |
|           | RasSsti D                                                                                                    |                         |                                                                                              |                                                                                                    | )                                                                               |  |      |  |
|           | Addata     Addata     Addata |                         | QWORD (52-51) Value<br>QWORD (64-bit) Value<br>Multi-String Value<br>Expandable String Value |                                                                                                    | 132)                                                                            |  |      |  |
|           |                                                                                                    |                         |                                                                                              |                                                                                                    | ="1.0"?><WLANProfile xmlns="http:/</td> <td></td> <td></td>                     |  |      |  |
|           |                                                                                                    |                         |                                                                                              |                                                                                                    |                                                                                 |  |      |  |
|           |                                                                                                    |                         |                                                                                              |                                                                                                    |                                                                                 |  |      |  |
|           |                                                                                                    |                         |                                                                                              |                                                                                                    |                                                                                 |  |      |  |
|           | > 🧮 RDPUDD                                                                                                    |                         |                                                                                              |                                                                                                    |                                                                                 |  |      |  |
|           | > 🧮 RdpVideoMinir                                                                                                    |                         |                                                                                              |                                                                                                    |                                                                                 |  |      |  |
|           | > 🚞 rdyboost                                                                                                    |                         |                                                                                              |                                                                                                    |                                                                                 |  |      |  |

4. Creati o noua intrare cu numele TIsVersion

| 1 <del>- • • •</del> |     |                      | -             | · ·                                                           |
|----------------------|-----|----------------------|---------------|---------------------------------------------------------------|
| > 🚞 ControlPi        |     | LANProfileTempl      | REG_SZ        | xml version="1.0" encoding="UTF-8"? <lanpro< td=""></lanpro<> |
| 🗸 🚞 EAP              |     | BMPPEEncryption      | REG_DWORD     | 0x00000001 (1)                                                |
| 🚞 13                 |     | 🕫 NoRootRevocati     | REG_DWORD     | 0x0000001 (1)                                                 |
| > 🚞 25               |     | 赴 Path               | REG_EXPAND_SZ | %SystemRoot%\System32\rastIs.dll                              |
|                      |     | 201 PerPolicyConfig  | REG_DWORD     | 0x0000001 (1)                                                 |
| Security             |     | 200 Properties       | REG_DWORD     | 0x1328d8af (321444015)                                        |
| ThirdParty           |     | 201 RolesSupported   | REG_DWORD     | 0x0000003 (3)                                                 |
| RasPppoe             | - 1 | 35 StandaloneSupp    | REG_DWORD     | 0x0000000 (0)                                                 |
| rdbss                |     | <b>11</b> TIsVersion | REG_DWORD     | 0x00000fc0 (4032)                                             |
| RDMANDK              |     | WLANProfileTem       | REG_SZ        | xml version="1.0"? <WLANProfile xmlns="http:/</td>            |
| rdpbus               |     |                      |               |                                                               |
| RDPDR                |     |                      |               |                                                               |

5. Click dreapta pe TlsVersion -> Modify si scrieti valoarea fc0 -> OK

|                           | Ā                               | CENTRUL DE CC<br>Str Gh. Baritiu, n<br>Telefon: +4 | DMUNICATII "PUSZTAI KALMAN"<br>r 26, sala 29,Ciuj Napoca, 400027, Romania<br>o 264 401247 / Fax: +40 264 594684<br>mail: admin@net.utcluj.ro<br>www.cc.utcluj.ro |
|---------------------------|---------------------------------|----------------------------------------------------|----------------------------------------------------------------------------------------------------|
| DIN CLOS-INAL OCA         |                                 |                                                    |                                                                                                    |
| Edit DWORD (32-bit) Value |                                 | ×                                                  |                                                                                                    |
| Value name:               |                                 |                                                    |                                                                                                    |
| TIsVersion                |                                 |                                                    |                                                                                                    |
| Value data:               | Base                            |                                                    |                                                                                                    |
| fc0                       | <ul> <li>Hexadecimal</li> </ul> |                                                    |                                                                                                    |
|                           | ODecimal                        |                                                    |                                                                                                    |
|                           | ОК                              | Cancel                                             |                                                                                                    |

6. Dupa restart la calculator, ar trebui sa va puteti conecta la reteaua Eduroam